# Instrukcja zakupu i kontroli biletu w aplikacji mPay

MPA

00

MPA

# Jak kupić bilet w aplikacji mPay?

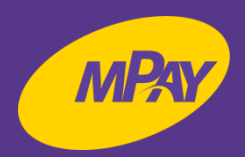

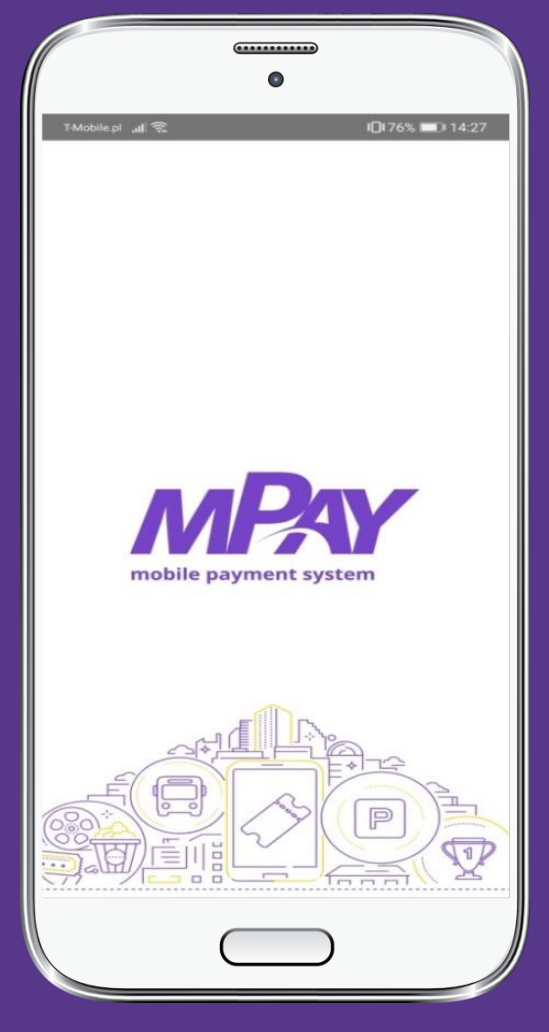

Uruchom aplikację mPay

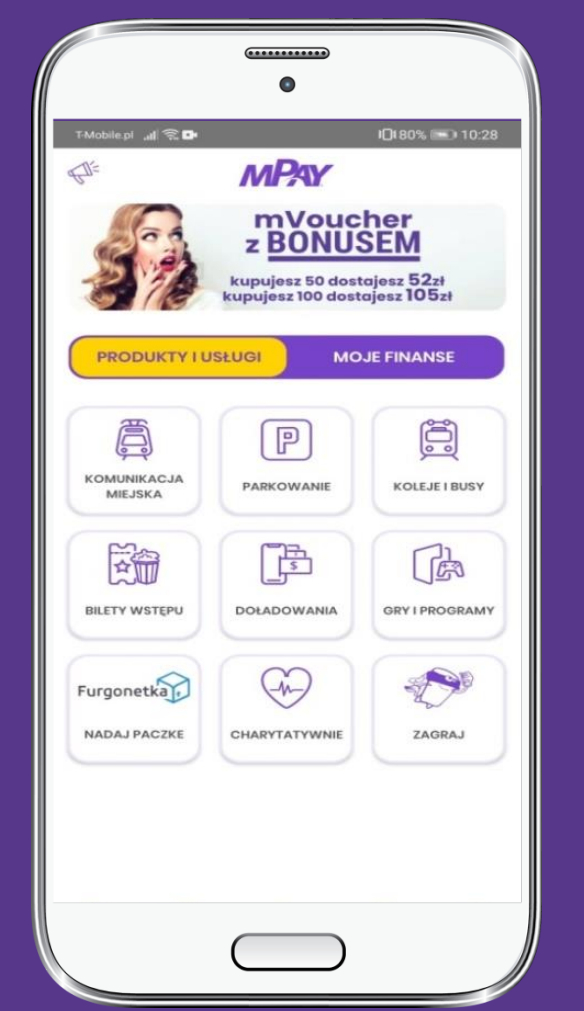

Przejdź do kategorii Produkty i usługi i wybierz Komunikacja miejska

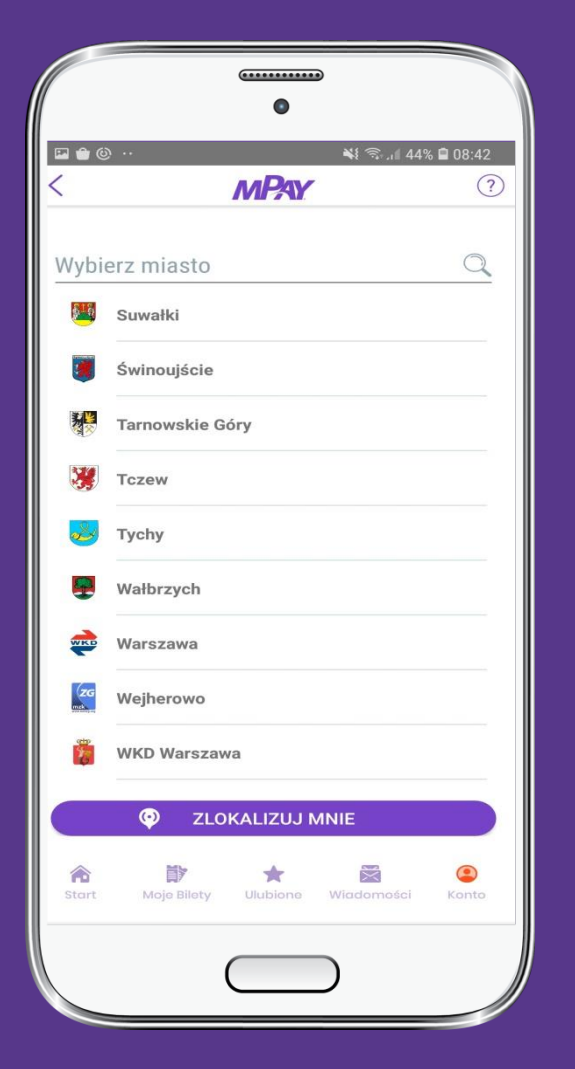

Wybierz z listy miasto Tczew

# Jak kupić bilet w aplikacji mPay?

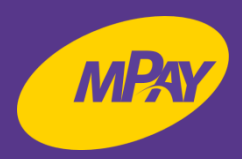

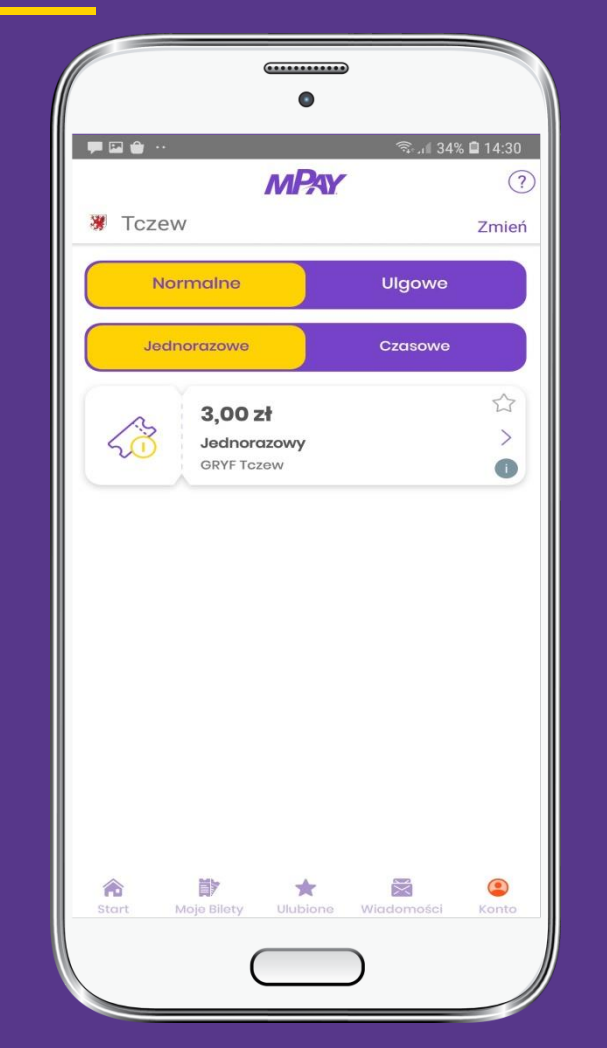

Wybierz rodzaj ulgi i biletu np. normalne jednorazowe i kliknij na bilet

|                       | 💐 🖘 .il 43%                                                       | <b>0</b> 8:43 |
|-----------------------|-------------------------------------------------------------------|---------------|
|                       | MPAY                                                              | ?             |
|                       |                                                                   | 13 s          |
| 40                    | <b>3,00 zł</b><br>Jednorazowy<br>Przewozy Autobusowe GRYF sp. z o | 0             |
| Nrlinii               |                                                                   |               |
|                       |                                                                   | 0/2           |
| llość<br>1            | G                                                                 | 0             |
| Cena<br>3,00 zł       |                                                                   |               |
| Suma trans<br>3 00 zł | akcji                                                             |               |
| Bilet zostan          | ie automatycznie skasowany po zakupi                              | e             |
|                       | IULUJ POTWIERDŹ                                                   |               |
|                       |                                                                   |               |
| AN                    |                                                                   |               |
| AN                    |                                                                   |               |

Wprowadź nr linii i potwierdź

| 10:55 🛙 | 2 #                                                       | ≌ .⊪ 49% മ |
|---------|-----------------------------------------------------------|------------|
|         | MPAY                                                      | ?          |
| Wybie   | rz wygodną dla Ciebie formę pła                           | atności    |
|         | <b>Portmonetka</b><br>Płatność portmonetką mPay           | >          |
| P       | <b>Platność kartą</b><br>Platność kartą mPay Wallet       | >          |
|         | <b>Płatność kartą</b><br>Portfel elektroniczny Masterpass | >          |
| *       |                                                           | ۲          |

Wybierz wygodną dla Ciebie metodę płatności

## Jak kupić bilet w aplikacji mPay?

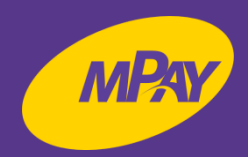

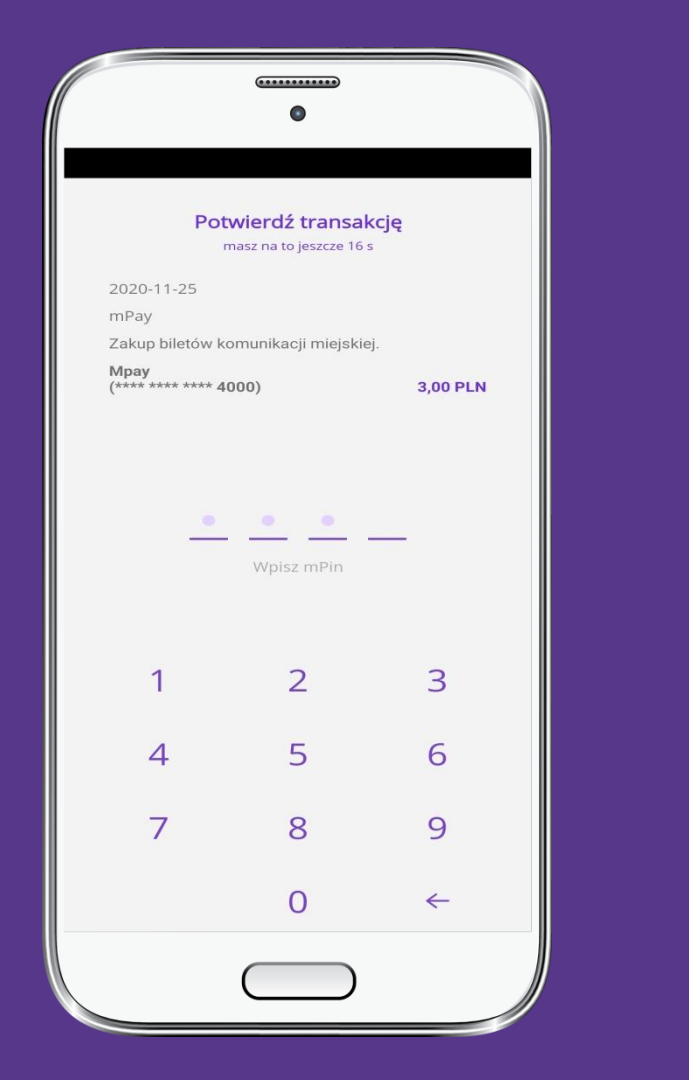

Potwierdź transakcję wprowadzając mPin

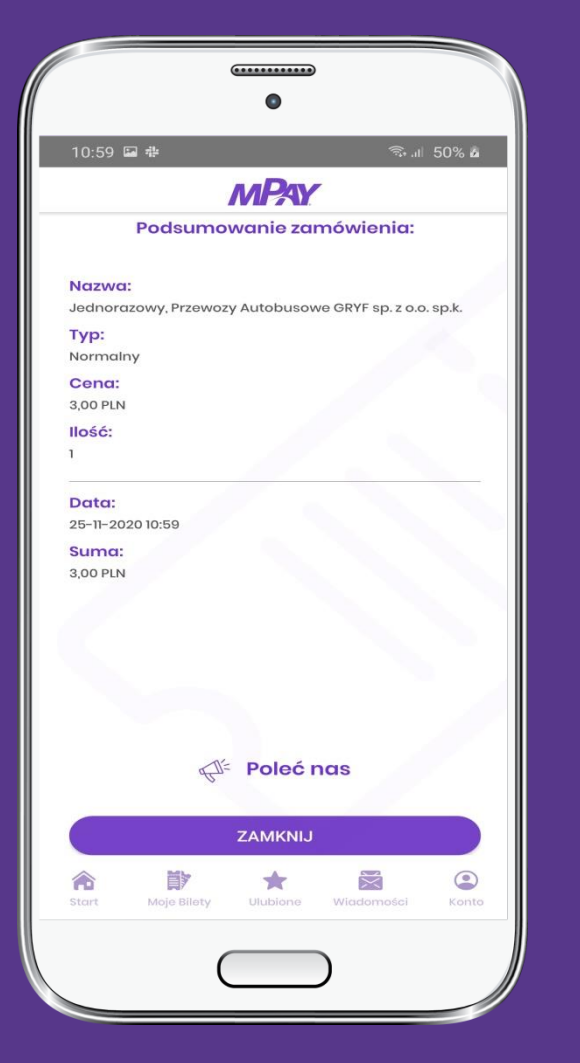

Poleć nas i zamknij

#### Jak okazać bilet do kontroli?

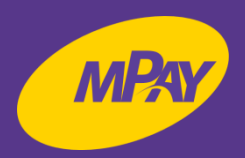

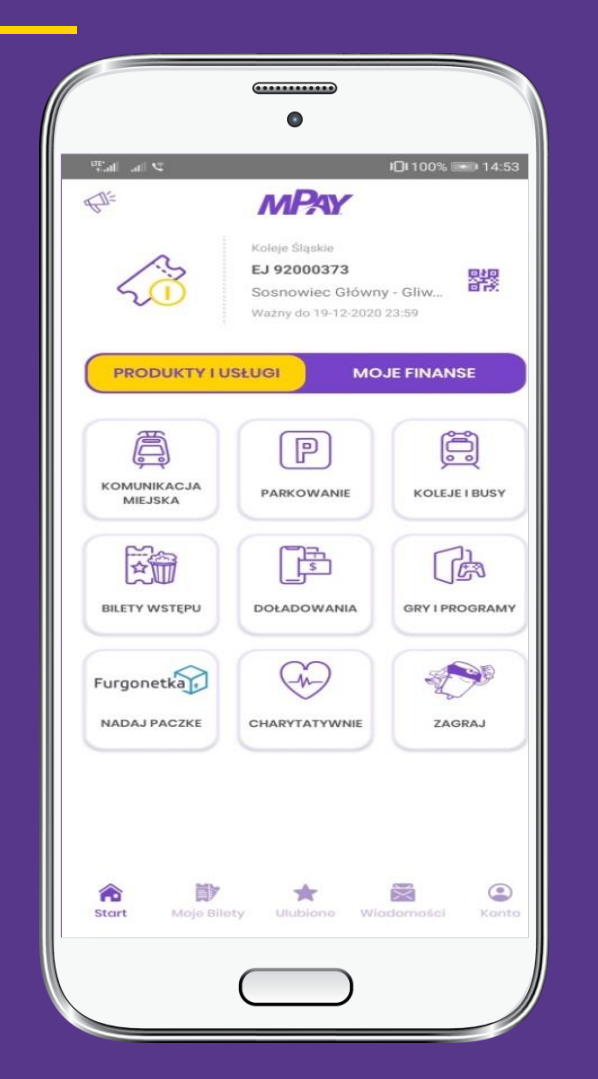

W dolnym menu wybierz Moje bilety

| 10.59 🖬 🏨     |                                                        | •                                     | S. 1 500               | 9     |  |
|---------------|--------------------------------------------------------|---------------------------------------|------------------------|-------|--|
| 10.59 Mai 144 |                                                        |                                       | °a• .il 50`            | /0 12 |  |
| Kupic         | one                                                    | Ulu                                   | bione                  |       |  |
| Aktyv         | vne                                                    | Nieaktywne                            |                        |       |  |
| <u></u>       | 3,00 zł<br>Jednorazow<br>Przewozy Aut<br>C<br>Normalny | <b>y, Normainy -</b><br>lobusowe GRYI | Przew<br>- sp. z o • • | •     |  |
|               | 17 y                                                   |                                       | anosci K               | onto  |  |
| Start Moje    | Bilety Ulub                                            |                                       |                        |       |  |

Spośród biletów aktywnych wybierz bilet do kontroli

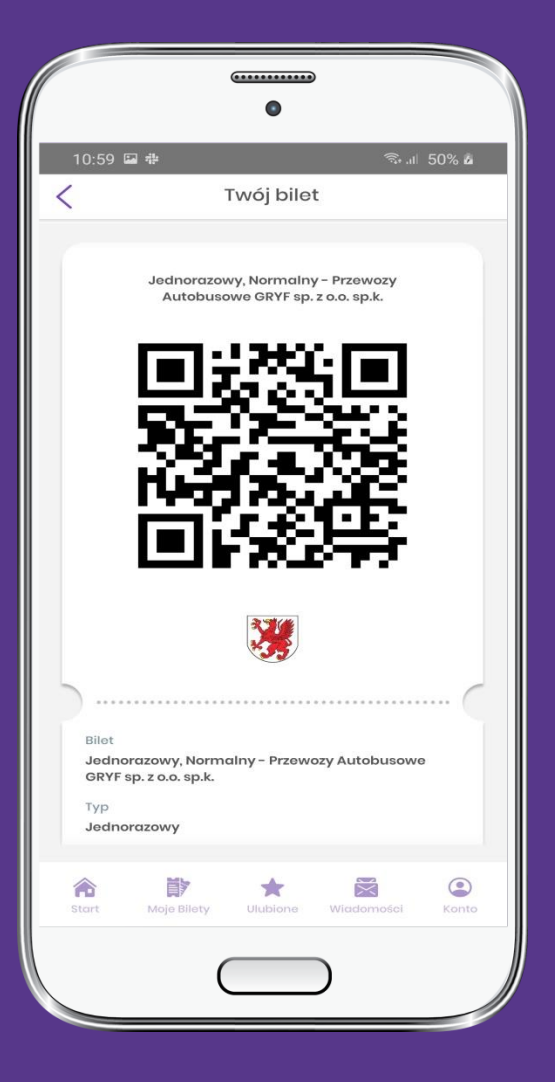

Okaż bilet do kontroli

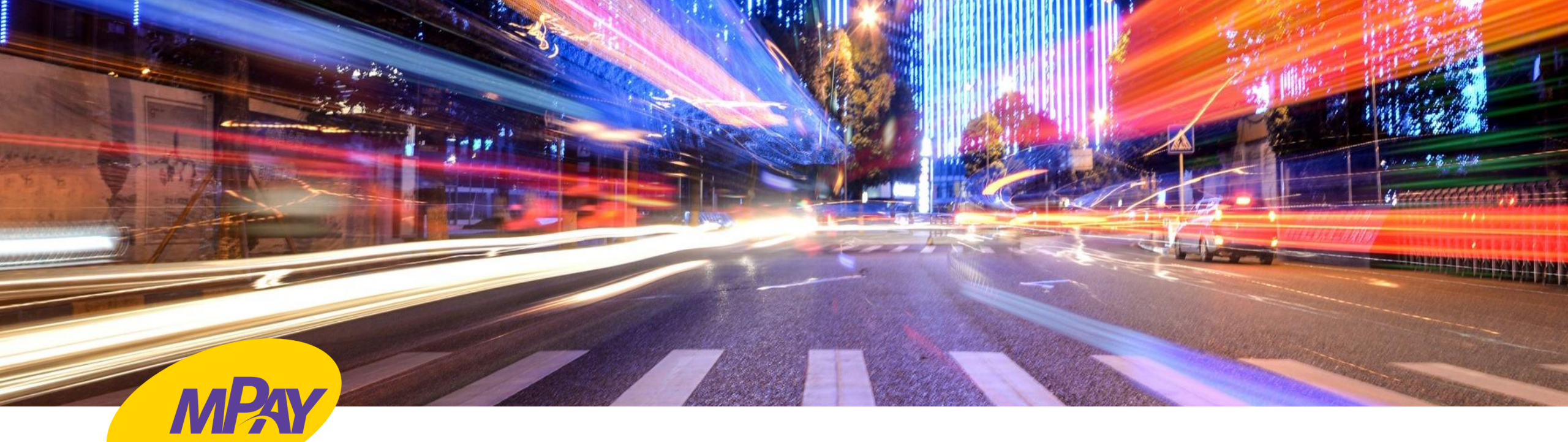

# KONTAKT

**Biuro Obsługi Klienta pn.- pt. w godz. 8:00 – 18:00** tel. + 48 34 390 55 57 e-mail: bok@mpay.com.pl

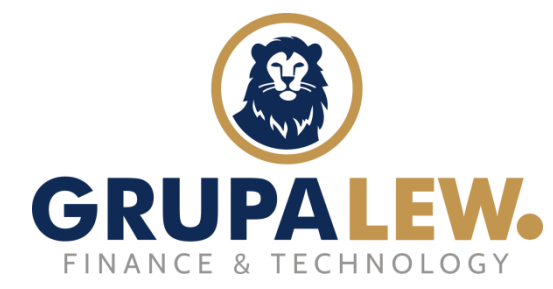

właściciel 95% akcji mPay